## WENECJA – RETUSZ ZDJĘCIA<sup>1</sup>

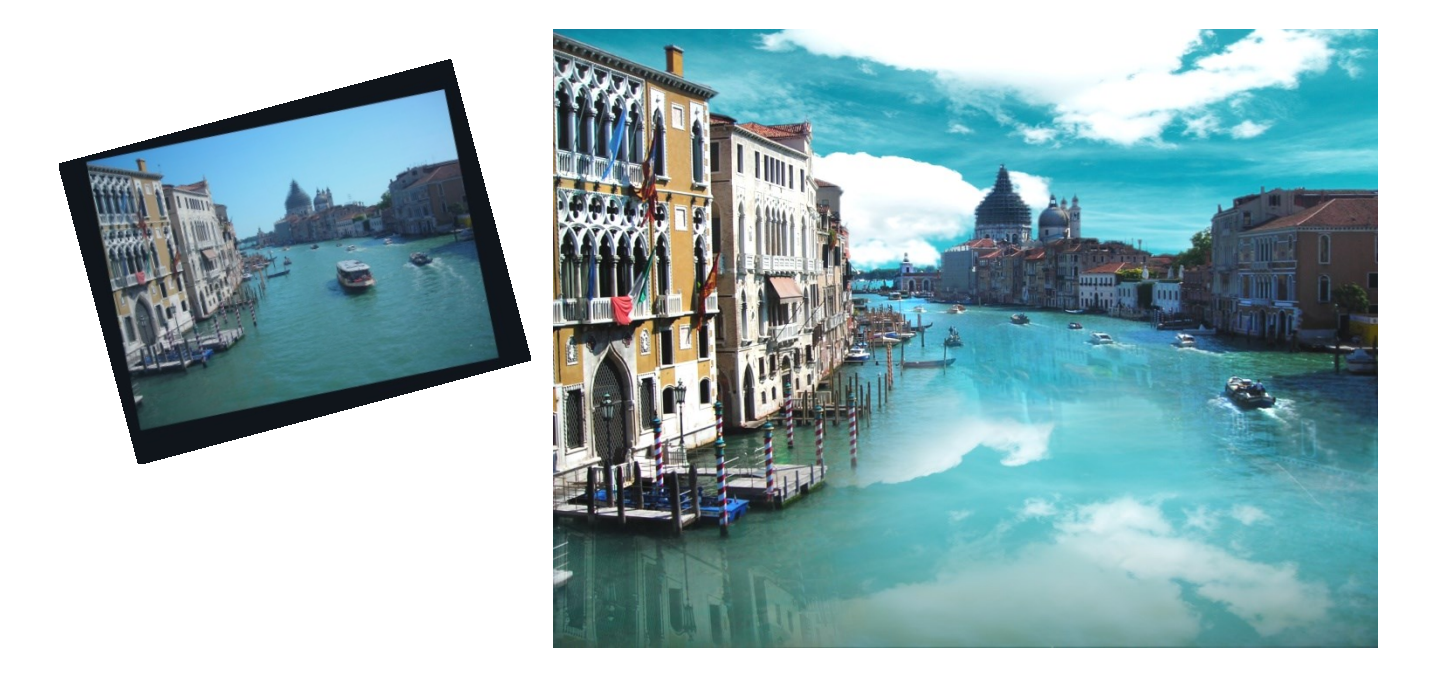

Celem ćwiczenia jest stworzenie przekłamanego zdjęcia reklamowego Wenecji, pokazującego, że panuje tam zawsze dobra pogoda, nie wieje wiatr, jest kolorowo itd.

**1.** <u>Kadrowanie</u>. Narzędziem do kadrowania narysuj przybliżoną wielkość fotografii, następnie obróć kadr i dopasuj jego kształt. Zaakceptuj przycięcie.

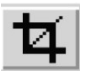

2. <u>Poziomy</u>. Obraz jest pozbawiony głębi tonalnej. Nie zawiera czerni ani bieli. Sprawdź poziomy obrazu CTRL L (Edit > Adjustments > Levels). Przesuń czarną strzałkę pod histogramem w prawo by przesunąć ciemne szarości w stronę czerni, a białą strzałkę w lewo, by jasne szarości przemieścić w stronę bieli.

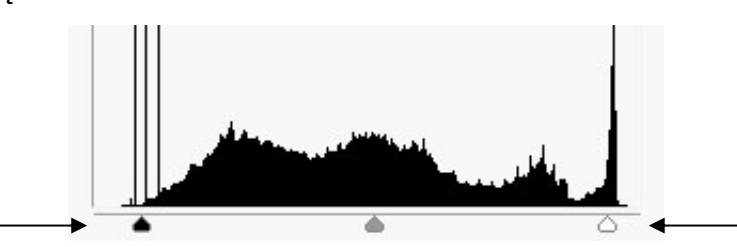

**3.** <u>Balans kolorów i warstwa dopasowania</u>. Obraz jest przeniebieszczony. Wprowadzenie zmian na warstwie obrazu nie daje szansy na późniejszą bezstratną korektę tych ustawień. Lepszym rozwiązaniem jest zastosowanie warstwy dopasowania (*adjustment layer*), która wpłynie na wszystkie warstwy mieszczące się poniżej.

<sup>&</sup>lt;sup>1</sup> Wzorowane na podstawie oficjalnych materiałów szkoleniowych Adobe Systems Inc do programu Photoshop 5, źródła zdjęć: http://www.ogonczyktravel.pl/userfiles/image/WENECJA%202.JPG, http://www.iwallscreen.com/stock/dreamful-sky-wide-desktop-wallpaper.jpg [21.09.2013]

Zaletą stosowania warstw dopasowania jest to, że w dowolnym momencie pracy można wrócić do jej ustawień, zmienić wartości, wyłączyć jej działanie albo po prostu wyrzucić ją.

Korzystając z ikony w dole okna warstw lub rolety **Adjustments** dodaj warstwę balansu kolorów (**Color Balance**). Dla środkowych tonów obrazu (*Midtones*) przesuń suwak *Cyjan-Red* w kierunku czerwieni zaś suwak *Yellow-Blue* w kierunku żółci. Sprawdź wygląd warstwy dopasowania na rolecie warstw i jej sposób działania, a następnie powróć do warstwy z fotografią Wenecji.

Cyan Red +15 Magenta Green 0 Yellow Blue -15

- **4.** <u>Plaster</u>. Na dole, z prawej strony zdjęcia znajdują się małe białe plamy. Usuń je narzędziem plastra (**Spot Healing Brush Tool**). Dopasuj wielkość narzędzia i wskazuj kolejne plamki.
- **5.** <u>Stempel</u>. Narzędziem stempla usuń tramwaj wodny ze środka zdjęcia. W tym celu dopasuj dużą i miękką końcówkę stempla, a następnie, z przytrzymanym klawiszem **ALT**, wskaż fragment wody i zastempluj nią statek.
- 6. <u>Wklejenie w zaznaczenie</u>. Różdżką wyselekcjonuj niebo na zdjęciu. (Pamiętaj o dopasowaniu wartości *Tolerancji* różdżki i o tym, że można dodawać zaznaczenia z przytrzymanym klawiszem SHIFT). Otwórz zdjęcie nieba. Wyselekcjonuj cały obraz (CTRL A) i skopiuj go (CTRL C). Wróć do zdjęcia Wenecji i wklej je od razu w stworzone zaznaczenie CTRL SHIFT ALT V (Edit > Place Into).

Polecenie to umieszcza zapamiętany obraz na nowej warstwie z dodaną maskę warstwy w kształcie zaznaczenia.

Dopasuj wielkość zdjęcia nieba (**Edit > Transform > Scale, Distort**). Powróć do warstwy ze zdjęciem.

- 7. <u>Rozmycie powierzchni (filtr)</u>. W celu wygładzenia powierzchni wody wybierz lasso, ustal wartość *Feather* na ok. 150 px i orientacyjnie zaznacz fragment głównego nurtu kanału. Zaznaczony zostanie fragment, którego krawędź nie jest ostra, a miękka, na odległość wartości *Feather*. Rozmyj ten fragment wody (Filter > Blur > Gaussian Blur).
- Odbicie w wodzie. Skopiuj warstwę chmur i wyrzuć maskę warstwy bez jej zastosowywania. Stwórz odbicie lustrzane chmur i rozciągnij je na całą powierzchnię wody CTRL T (*Edit > Transform > .....*). Dopasuj tryb mieszania warstw (np. Screen, Overlay) i dodaj maskę warstwy. Rysując na niej czarnym, dużym, bardzo miękkim pędzlem zamaskuj fragmenty, które nachodzą na zabudowania.

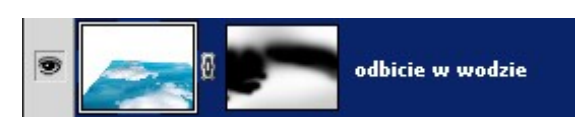

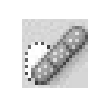

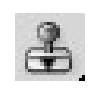

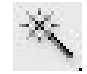

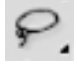

Dopasuj poziomy i kolorystykę zdjęcia nieba oraz jego odbicia w wodzie (Image > Adjustment > Curves, Levels, Hue/Saturation, Color Balance...).

- **9.** Dla chętnych: Analogicznie miękko zaznacz, skopiuj i stwórz odbicia w wodzie budynków po obu stronach kanału.
- **10.** <u>Spłaszczenie obrazu</u>. Upewnij się, że wszystkie korekcje obrazu są prawidłowe i spłaszcz obraz (Layer > Flatten Image).
- **11.** <u>Rozmycie, wyostrzanie</u>. Powiększ fragment ukazujący ujście kanału w tle zdjęcia i narzędziem do rozmywania nieznacznie rozmyj fragment chmur i drzew.

Dyskretnie wyostrzyj fragmenty detali architektonicznych budynków na pierwszym planie.

**12.** <u>Rozjaśnianie, ściemnianie</u>. Narzędziem do rozjaśniania, z wybraną opcją działania na jasne tony obrazu (*Highlights*), rozjaśnij białe elementy kamienic.

Narzędziem do ściemniania, ściemnij ciemne fragmenty kamienicy po lewej stronie (*Shadows*).

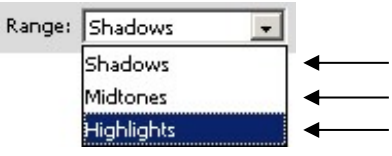

Rozjaśnij średnie tony kamienic po prawej stronie (Midtones).

- **13.** <u>Zwiększanie, zmniejszanie nasycenia</u>. Gąbką do zwiększania nasycenia (*Saturate*) zwiększ nasycenie oranżu kamienicy na froncie. Zmniejsz nasycenie zieleni na dachu z prawej strony (*Desaturate*).
- <u>Zastępowanie koloru</u>. Narzędziem do zastępowania koloru, z przytrzymanym klawiszem ALT, pobierz oranżowy kolor kamienicy. Po zmniejszeniu wartości *Tolerancji* zmień kolor markizy w sąsiedniej kamienicy.

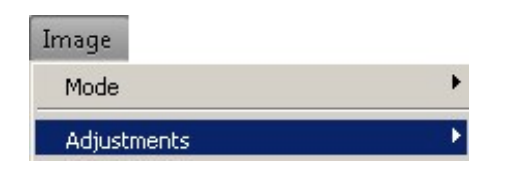

## Hue/Saturation CTRL U

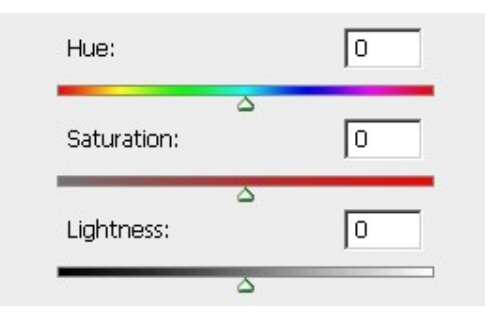

| Brightness/Contra: | st              |
|--------------------|-----------------|
| Levels             | Ctrl+L          |
| Curves             | Ctrl+M          |
| Exposure           |                 |
| Vibrance           |                 |
| Hue/Saturation     | Ctrl+U          |
| Color Balance      | Ctrl+B          |
| Black & White A    | lt+Shift+Ctrl+B |
| Photo Filter       |                 |
| Channel Mixer      |                 |
| Invert             | Ctrl+I          |
| Posterize          |                 |
| Threshold          |                 |
| Gradient Map       |                 |
| Selective Color    |                 |
| Shadows/Highlight  | s               |
| Variations         |                 |
| Desaturate         | Shift+Ctrl+U    |
| Match Color        |                 |
| Replace Color      |                 |
| Equalize           |                 |

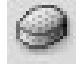

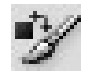

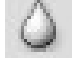

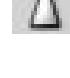